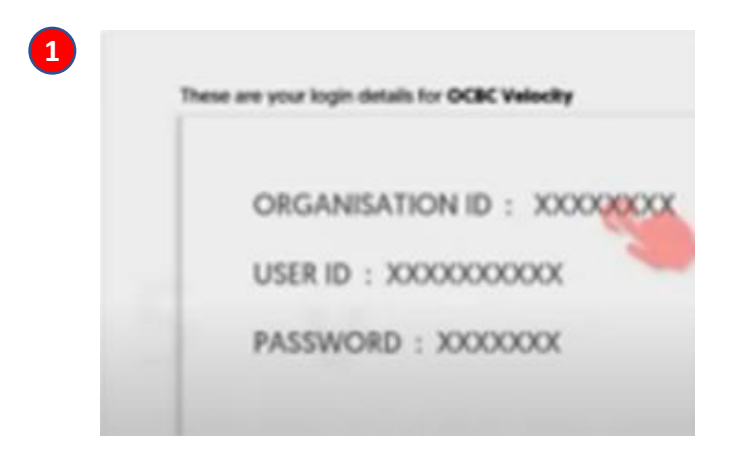

- Please have the PIN mailer ready, where you can find your
   Organisation ID, User ID and password
- 請準備密碼函,內附有公司 ID (Organisation ID),用戶ID (User ID)及預設密碼 (Password)

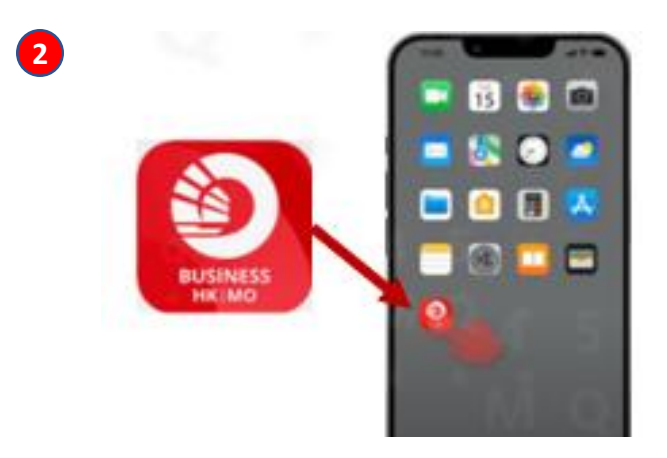

- Install and launch the OCBC
   HK/Macau Business Mobile app
- 下載及開啟OCBC HK/Macau Business Mobile 手機應用程式

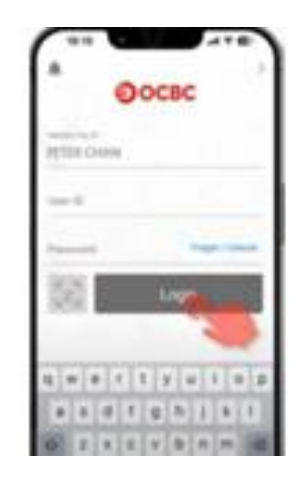

- To login, enter Organisation ID, User
   ID and password printed on the PIN mailer
- 輸入密碼函內提供的公司 ID (Organisation ID),用戶ID (User ID) 及預設密碼 (Password) 以登入手 機應用程式

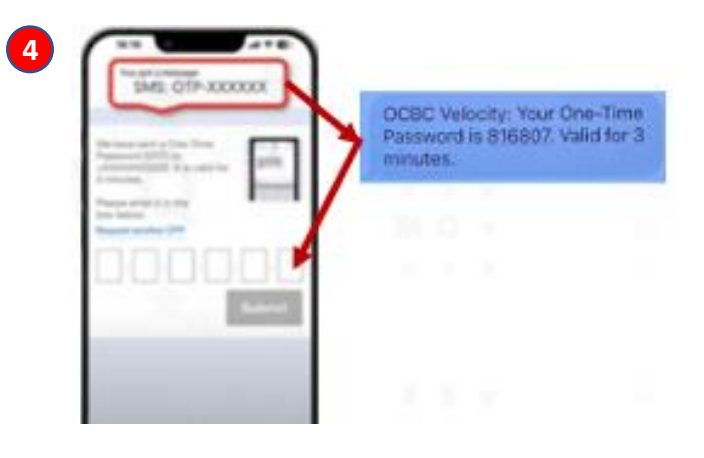

- SMS One-Time Password (OTP) will be sent to the registered mobile number
- Enter the One-Time Password (OTP) shown in the SMS, and tap on "Submit"
- If you do not receive your OTP or the OTP has expired, please tap on "Request another OTP"
- 一次性密碼(OTP)將透過短訊發送
   至已登記的手機號碼
- 輸入短訊內顯示的一次性密碼 (OTP),然後點擊「提交」
- 假如沒有收到一次性密碼(OTP),或 收到的一次性密碼已失效,請點擊
   「請求另一個一次性密碼(OTP)」

- Upon successful verification, tap on "Activate Now" to activate OneToken
- 登入資料獲核實後,點擊「立即激
   活」以啟動OneToken

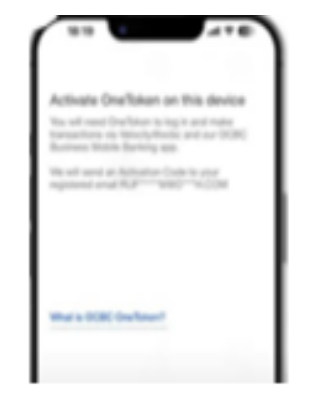

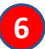

From: OCBC Bank <noreply@notify.ocbc.com> Sent: Thursday, August 22, 2024 6:18 PM Subject: OCBC OneToken Activation

Dear Sir/ Madam Thank you for using OCBC Velocity.

Use this Activation Code XYZr-123456 to proceed. This Activation Code will be valid for 300 seconds.

We look forward to serving you again.

Yours faithfully, OCBC Bank (Hong Kong) Limited OCBC Bank (Macau) Limited

- An email activation code will be sent to your registered email address
- 激活碼將透過電郵發送至已登記的電郵地址

Please do not reply to this email as it was generated by automated system.

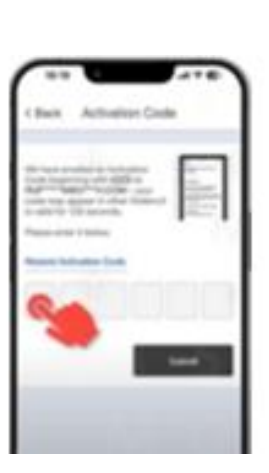

• Enter the activation code and tap on "Submit"

(If you do not receive it, or the activation code has expired, please tap on "**Resend Activation Code**")

• 輸入激活碼,然後點擊「提交」

(假如沒有收到激活碼,或收到的激活碼已失效,請 點擊「**重發激活碼」**)

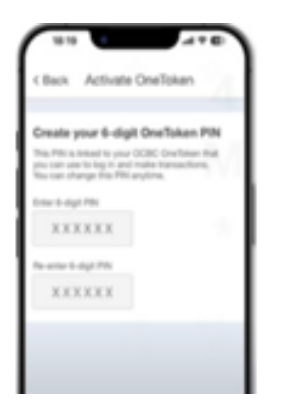

- Create your unique 6-digit **OneToken** PIN
- Tap on "Next"
- If needed, link OneToken with the biometric authentication function provided by your mobile phone, including One Touch (Touch ID) and/or One Look (Face ID - for iOS users only)
- 為OneToken建立一個6位數字的個人識別碼(PIN)
- ・ 點撃「下一步」
- 如有需要,可選擇將OneToken同步至您的手機所提供之生物認證功能,包括One Touch (Touch ID)及/ 或One Look (Face ID - 只適用於iOS 用戶)

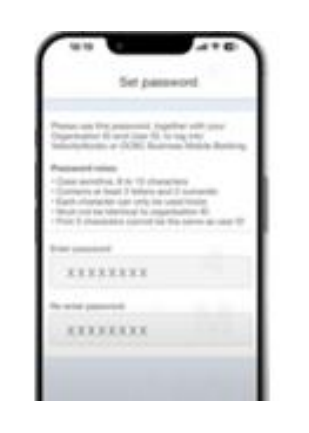

9

10

- Create your login password according to the password rules
- Tap on "Submit"
- 依照密碼規則設置登入密碼
- 點擊「提交」

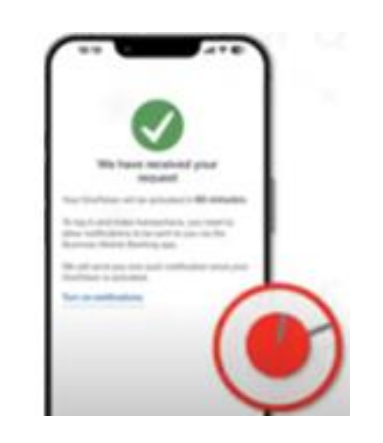

- Tap on the "Done" button
  Your OCBC Velocity account will be ready for use in 60 minutes
- 點擊「完成」
  - 您可在<mark>60分鐘後</mark>開始使用OCBC Velocity網上 理財系統

After finishing the above process to activate your OCBC Velocity profile, please take the following steps to complete the first-time login process

完成以上啓動 OCBC Velocity 程序後,請進行下列步驟以完成首次 登入程序

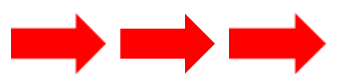

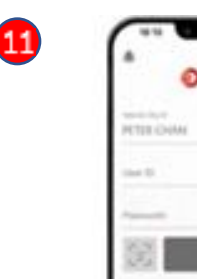

12

13

\* \* \* \* \* \* \*

Yours faithfully, OCBC Bank (Hong Kong) Limited OCBC Bank (Macau) Limited

4 1 9 1 1 4

| • | Launch the OCBC HK/Macau Business Mobile ap | р |
|---|---------------------------------------------|---|
|   | again                                       |   |

- To login, input your Organisation ID, User ID and password you have created
- 再次開啟OCBC HK/Macau Business Mobile 手機 應用程式
- 輸入您的公司 ID (Organisation ID), 用戶ID (User ID) 及您自訂的密碼 (Password)以登入應用程式
- Enter the 6-digit **Onetoken PIN** you have created
- Tap on "Submit"
- 輸入您自訂的6位數字Onetoken PIN
- 點擊「提交」

- An email Challenge Code will be sent to your registered email address
- Enter the Challenge Code and tap on "Generate OTP"
- 挑戰碼將透過電郵發送至已
   登記的電郵地址
- 輸入<mark>挑戰碼</mark>,然後點擊「**請求** 一次性密碼」鍵

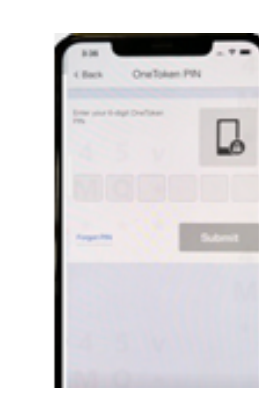

- You are brought to the OneToken PIN screen again. Enter the 6-digit Onetoken PIN you have created.
- Tap on "Submit"
- 您會再次進入OneToken頁面,請輸入您自訂的6位數字Onetoken PIN
- 點擊 [提交]

| 1 | 5 |
|---|---|
|   |   |

14

| 337                |            |                |            |
|--------------------|------------|----------------|------------|
| =                  | Overvies   |                | Logout     |
|                    |            |                |            |
| Cash Account -     | HKD        |                | ~          |
|                    |            | 0.             | OS HKD     |
| Cash Account.      | 4110       |                |            |
| Galari Mocount -   | 100        | Term Number    | A Route    |
|                    |            | 0              | DUA 00     |
| Gash Account -     | CNY        |                |            |
|                    |            | 6              | DO CINY    |
| Costs Assessment - | uen        |                | 1          |
| Gash Account -     | 000        | This Avenue    | a balanter |
|                    |            | 10.            | DO LIND    |
| 422                |            |                | э.         |
|                    |            | Austala<br>6.0 | 0 CAD      |
| Con                | -04014-152 | NEW C          |            |
| 423                |            | ALC: NO.       | Distan     |
|                    |            | 0.0            | 0 CHF      |

- Your first-time login process has been completed. You may now view your account overview and start operating your accounts with your mobile app.
- 首次登入程序已完成,您現已可瀏覽賬戶概
   覽及開始操作您的賬戶

From now on, you may login to your OCBC Velocity profile via desktop or your OCBC HK/Macau Business Mobile app any time by simply inputting your Organisation ID, User ID and password followed by authentication with OneToken.

從現在起, 您可以隨時再次登入OCBC Velocity網頁版或OCBC HK/Macau Business Mobile 手機應用程式, 登入時只需輸入公司 ID (Organisation ID), 用戶ID (User ID) 及密碼 (Password), 然後 以OneToken認證即可